# **ElectronRT DICOM Receiver**

The decimal ElectronRT application supports importing DICOM patients via a DICOM listener/receiver. This guide details the process for enabling and configuring this method of DICOM patient import into the eRT application.

## **DICOM Receiver**

The following guide details how to download, install, and configure the ElectronRT DICOM Receiver to automatically accept and import files into the ElectronRT application for import.

#### **Download and Installation**

- 1. Download the ElectronRT DICOM Receiver via
- Extract the ElectronRT\_dicom\_receiver.zip file to an appropriate directory of your choosing (e.g.: C:\ElectronRT\_DICOM\_Receiver)
- 3. Edit the receiver\_config.json file to set the following fields:
  - 1. **local\_ae\_title**: The name of the listener (Note: this is not explicitly enforced, it's only for reference)
  - 2. **local\_port**: The local port for the listener to monitor on
  - 3. **timeout**: The timeout, in seconds, for which to wait for files/connections. The default value is an appropriate setting.
  - 4. **storage\_location**: The shared network location to save files to that the ElectronRT app will

Six Me!

be able to access and monitor (see

#### **Running Modes**

The ElectronRT DICOM Receiver has two options for running:

#### 1. Running as a Windows Service (recommended)

The following scripts can be used to add, remove, or restart the Windows Service for the ElectronRT DICOM Receiver.

**Note:** Administrator permissions are required to modify Windows Services, so each of the provided service management scripts

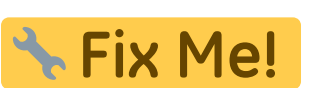

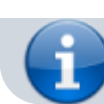

below must be run as an administrator.

- service install.bat
  - Installs the ElectronRT DICOM Receiver as a Windows Service
- service\_uninstall.bat
  - Removes the ElectronRT DICOM Receiver from the Windows Services
- service\_restart.bat
  - $\circ\,$  Restarts the Service if changes are made to the configuration file.

#### 2. Running as a Stand Alone Application

The ElectronRT DICOM Receiver can be run as a stand alone application. This option does not require administrative privileges.

- 1. Open Windows Explorer to the ElectronRT DICOM Receiver installation directory
- 2. Run the ElectronRT DICOM Receiver.exe to start the receiver as configured

Notes:

- Any time the Computer is restarted (e.g.: windows updates) the stand along application will need to be manually run.
- Any time the receiver\_configuration.json file is changed, the application will need to be manually restarted to load the new configuration

### **ElectronRT DICOM Monitoring**

From: https://apps.dotdecimal.com/ - decimal App Documentation

Permanent link: https://apps.dotdecimal.com/doku.php?id=electronrt:userguide:dicom\_receiver&rev=1615995402

Last update: 2021/07/29 18:22